住所や施設で探す

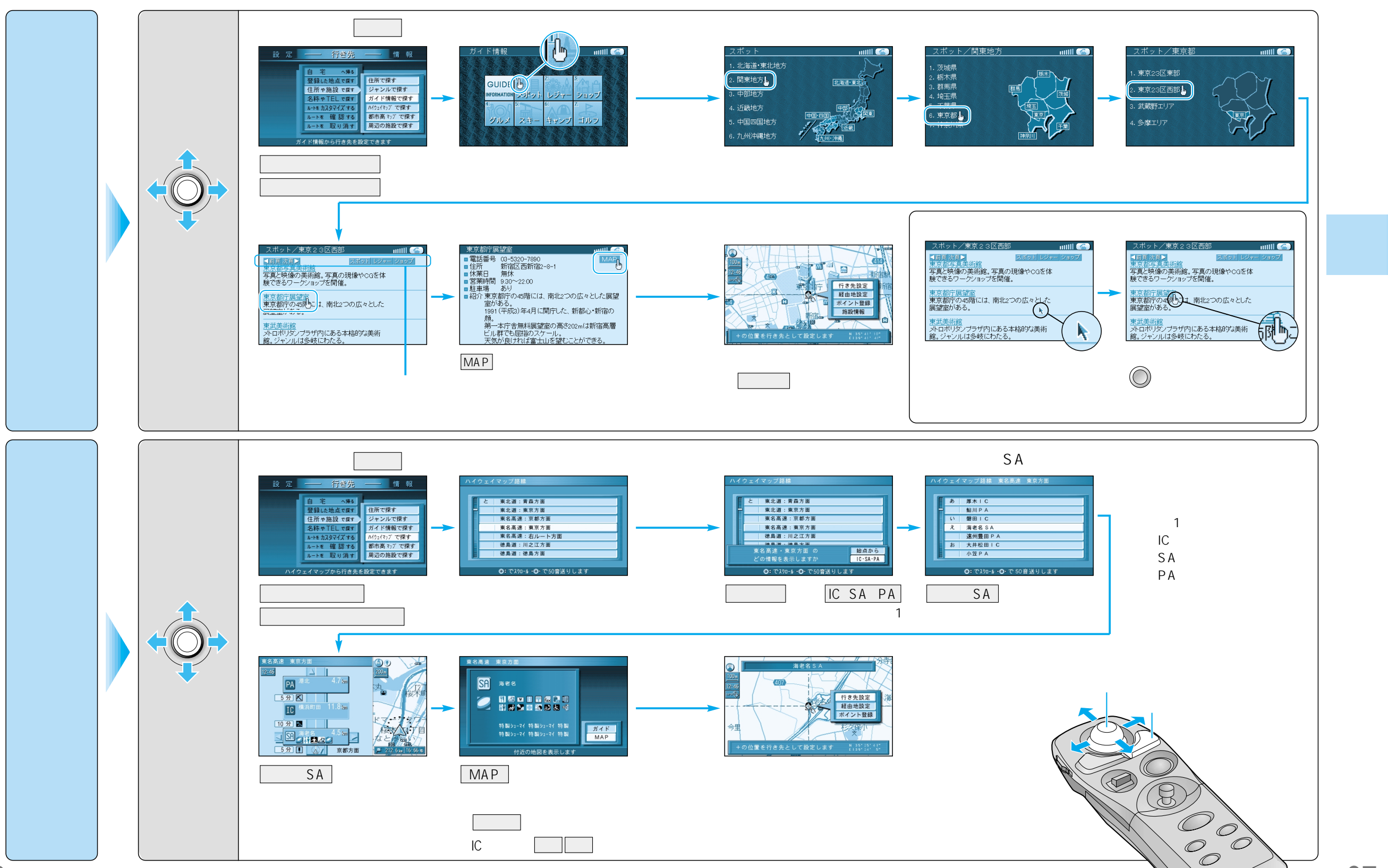

37